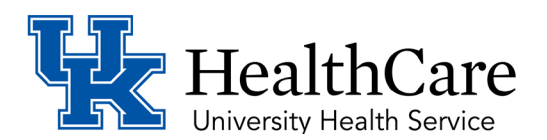

## How to Upload Student TB Documentation

- 1. Log into MyChart
- 2. Open the Menu on the top left-hand corner. Under My Record select "Questionnaires"

|                          | My Record         |
|--------------------------|-------------------|
|                          | COVID-19          |
|                          | 🔗 To Do           |
| Menu 🗔 Visits 🖂 Messages | 📑 Visits          |
|                          | 👗 Test Results    |
|                          | 😞 Medications     |
|                          | Health Summary    |
|                          | My Conditions     |
|                          | Plan of Care      |
|                          | 河 Preventive Care |
|                          | Questionnaires    |
|                          |                   |

3. Select (UK Student) Student Health Immunization/Record Upload

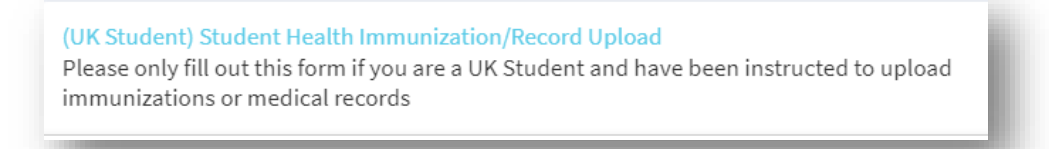

 Begin completing the questionnaire. For the question "Please indicate why you are uploading immunization/records to MyChart" select I am uploading immunization/vaccine records for Health Science Program requirements to upload your TB questionnaire. Click next.

\*Please indicate why you are uploading immunization/records to MyChart I am uploading immunization/vaccine records for Health Science Program requirements

5. Answer the additional questions and upload your TB questionnaire when prompted.

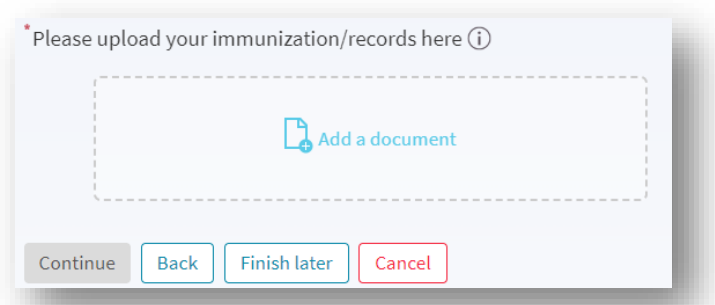

6. Once you have uploaded your documentation, hit continue. On the last page review your responses and make sure to hit **submit** to send your questionnaire to Student Health. Question

| Are you a University of Kentucky Student?                    |                          |  |
|--------------------------------------------------------------|--------------------------|--|
| Please indicate why you are uploading immunizatic to MyChart |                          |  |
| Please indicate which program you are attending:             |                          |  |
| What year are you enrolled?                                  |                          |  |
| Please upload your immunization/records here                 |                          |  |
| Submit                                                       | Back Finish later Cancel |  |